# newline

## Newline Q+・QAシリーズ 初期設定手順書

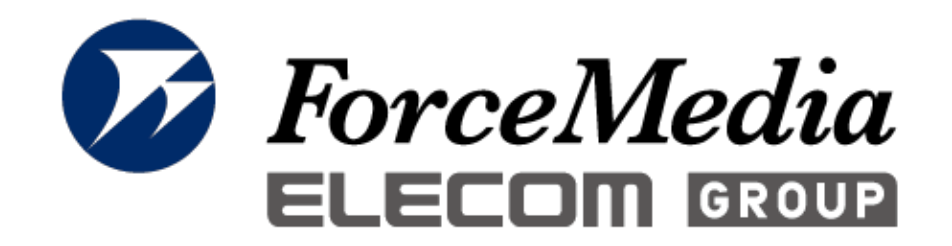

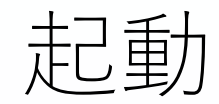

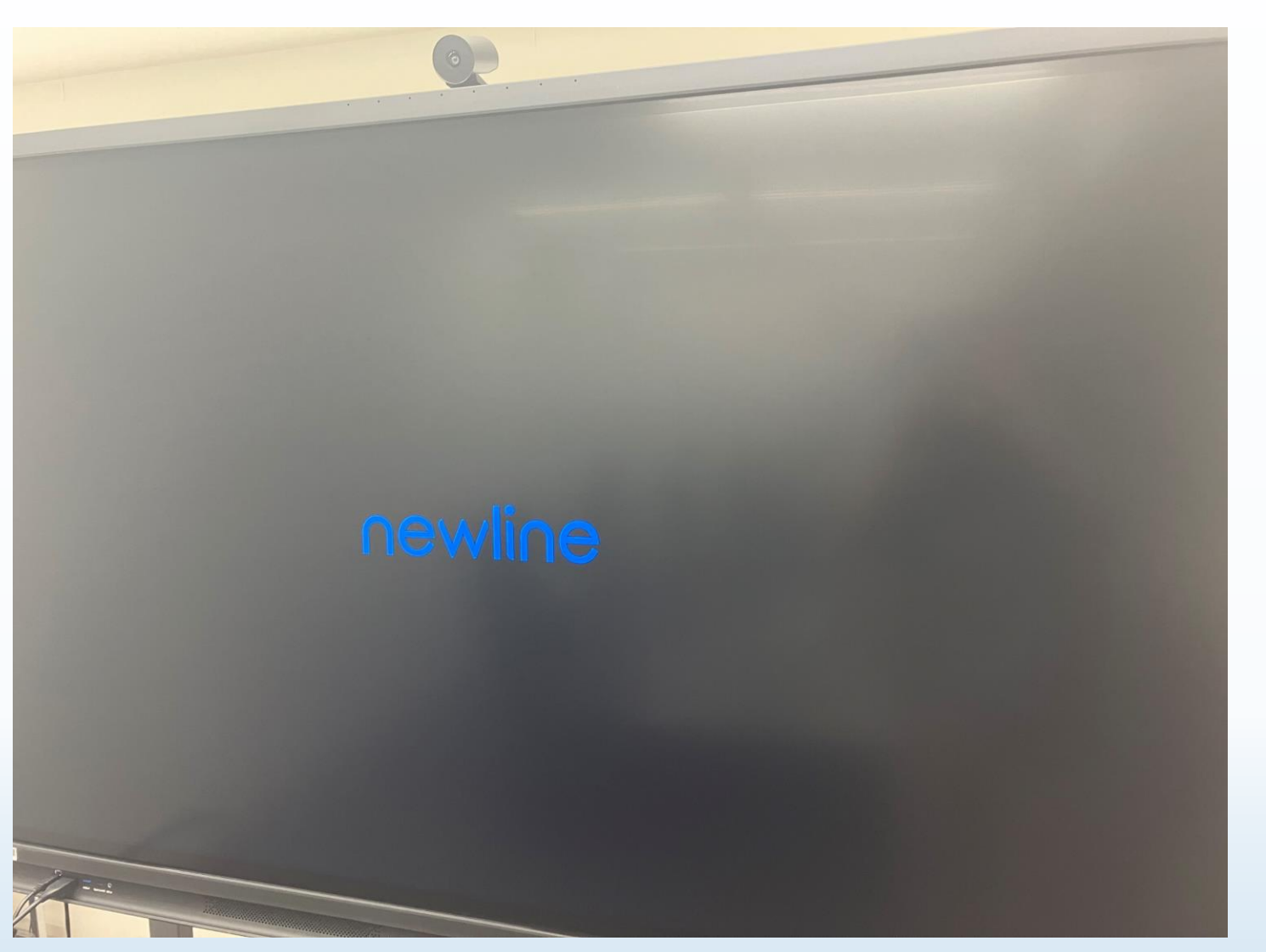

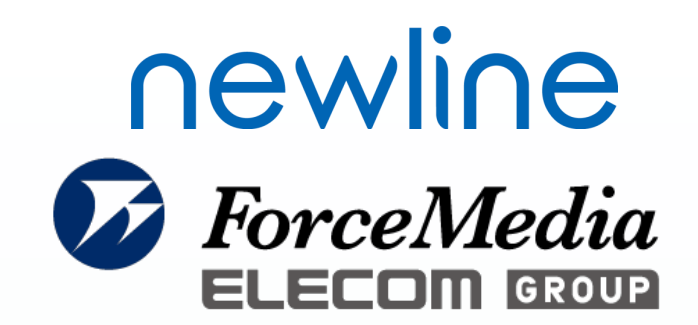

#### 左画像のように「newline」と 表示され、画面が立ち上がります。

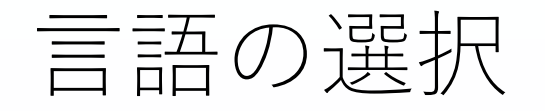

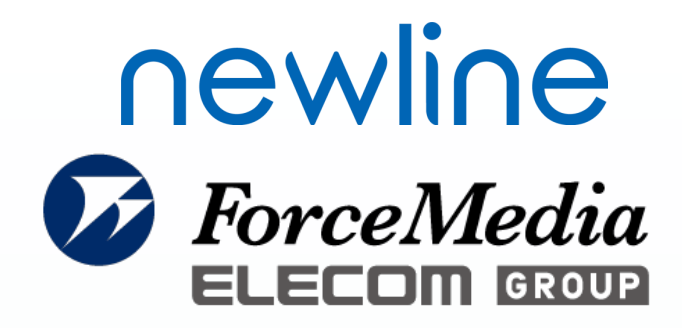

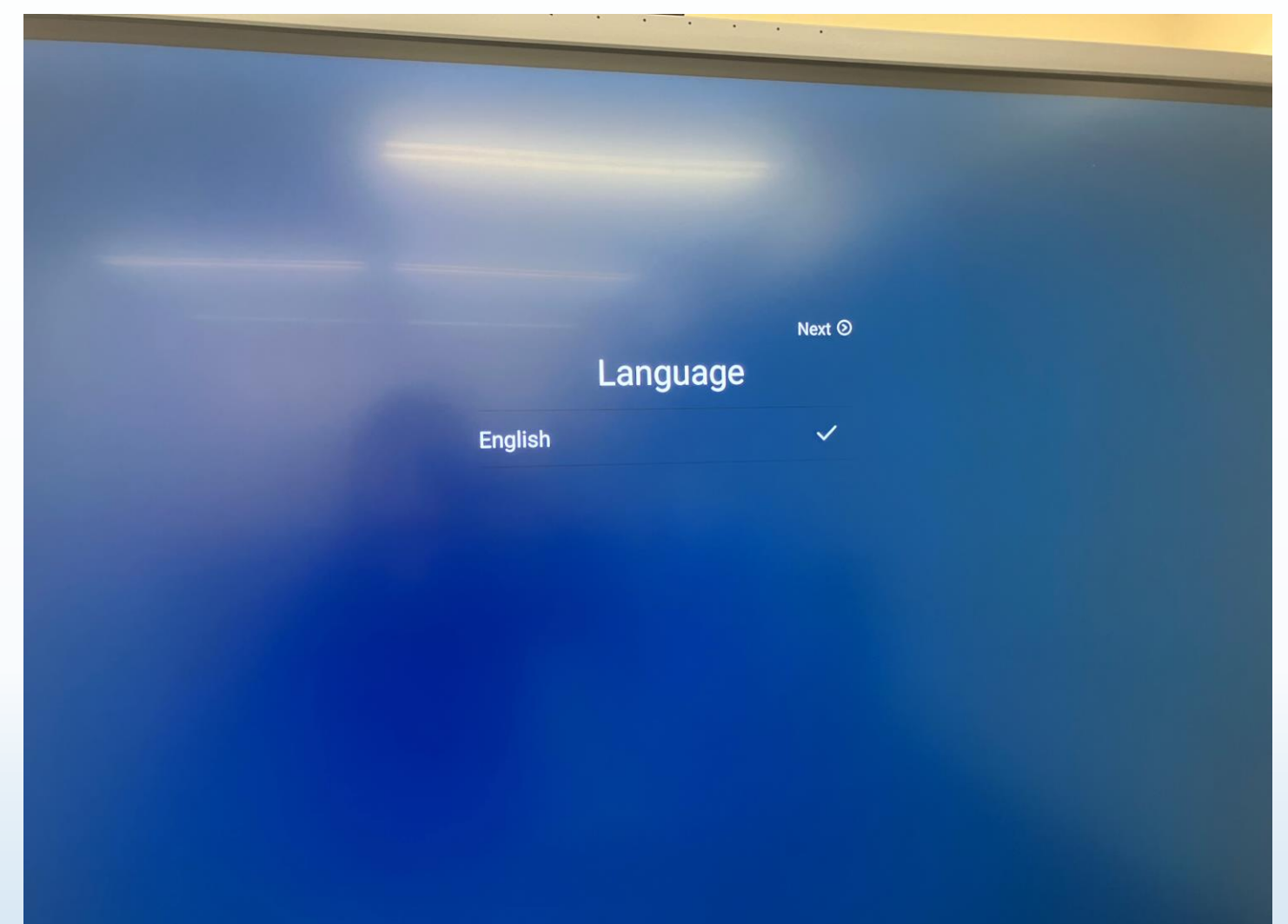

画面が立ち上がると設定画面が 表示されるので、Languageで 「English」を選択し、 「Next」をクリックする。

## Device Nameの設定

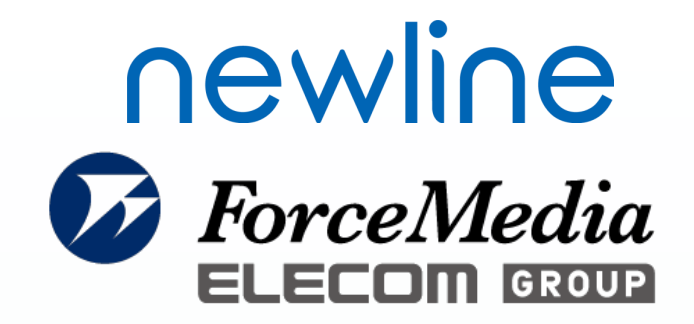

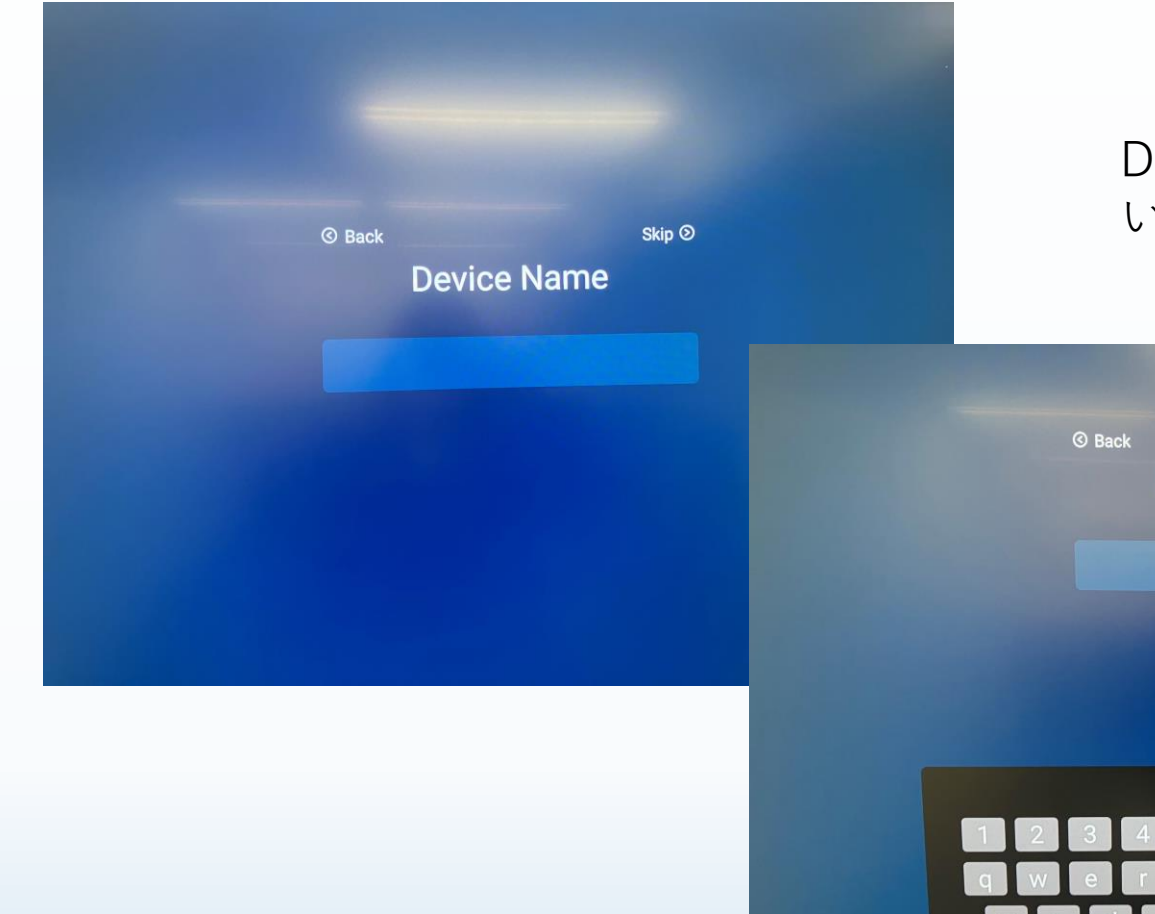

Device Nameに「newline」と入れて いただき、「Next」をクリックする。

| Device Name<br>newline<br>1 2 3 4 5 6 7 8 9 0 2<br>Q W e r t y u i o p<br>a s d f g h j k i - b |            | © Back     |          |            | Next ③     |          |
|-------------------------------------------------------------------------------------------------|------------|------------|----------|------------|------------|----------|
| newline<br>1 2 3 4 5 6 7 8 9 0 2<br>Q W e r t y u i o p<br>a s d f g h j k i - )                |            |            | Device   | Name       |            |          |
| newline                                                                                         |            |            |          |            |            |          |
| ¢<br>1 2 3 4 5 6 7 8 9 0 ⊠<br>q w e r t y u i o p ◀<br>a s d f g h j k i - ▶                    |            |            | newli    | ine        |            |          |
| ∲<br>1 2 3 4 5 6 7 8 9 0 X<br>q w e r t y u i o p ◀<br>a s d f g h j k i - ▶                    |            |            |          |            |            |          |
| ∲<br>1 2 3 4 5 6 7 8 9 0 ≪<br>q w e r t y u i o p ◀<br>a s d f g h j k u - ▶                    |            |            |          |            |            |          |
| ∲<br>1 2 3 4 5 6 7 8 9 0 ≪<br>q w e r t y u i o p ◀<br>a s d f g h j k i - ▶                    |            |            |          |            |            |          |
| 1 2 3 4 5 6 7 8 9 0 3   q w e r t y u i 0 p 4   a s d f g h j k i >                             |            |            |          |            |            |          |
| qwertyuiop <<br>asdfghjku->                                                                     |            |            |          |            |            | ₹ۇ،      |
| a s d f g h j k l - >                                                                           | 1 2        | 3 4        | 5 6      | 7 8        | 9 0        | (ộ)<br>≪ |
|                                                                                                 | 1 2<br>q w | 3 4<br>e 1 | 56<br>ty | 7 8<br>u i | 9 0<br>0 p | ¢¢<br>×  |

インターネットの設定

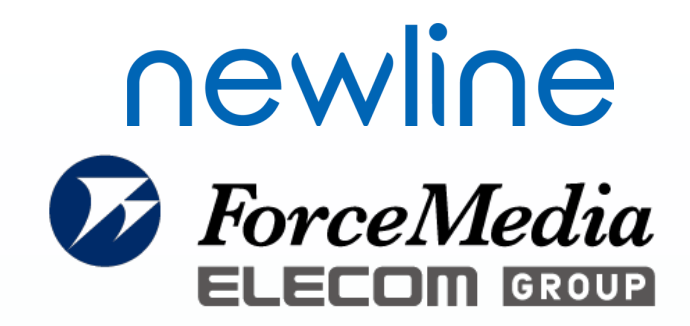

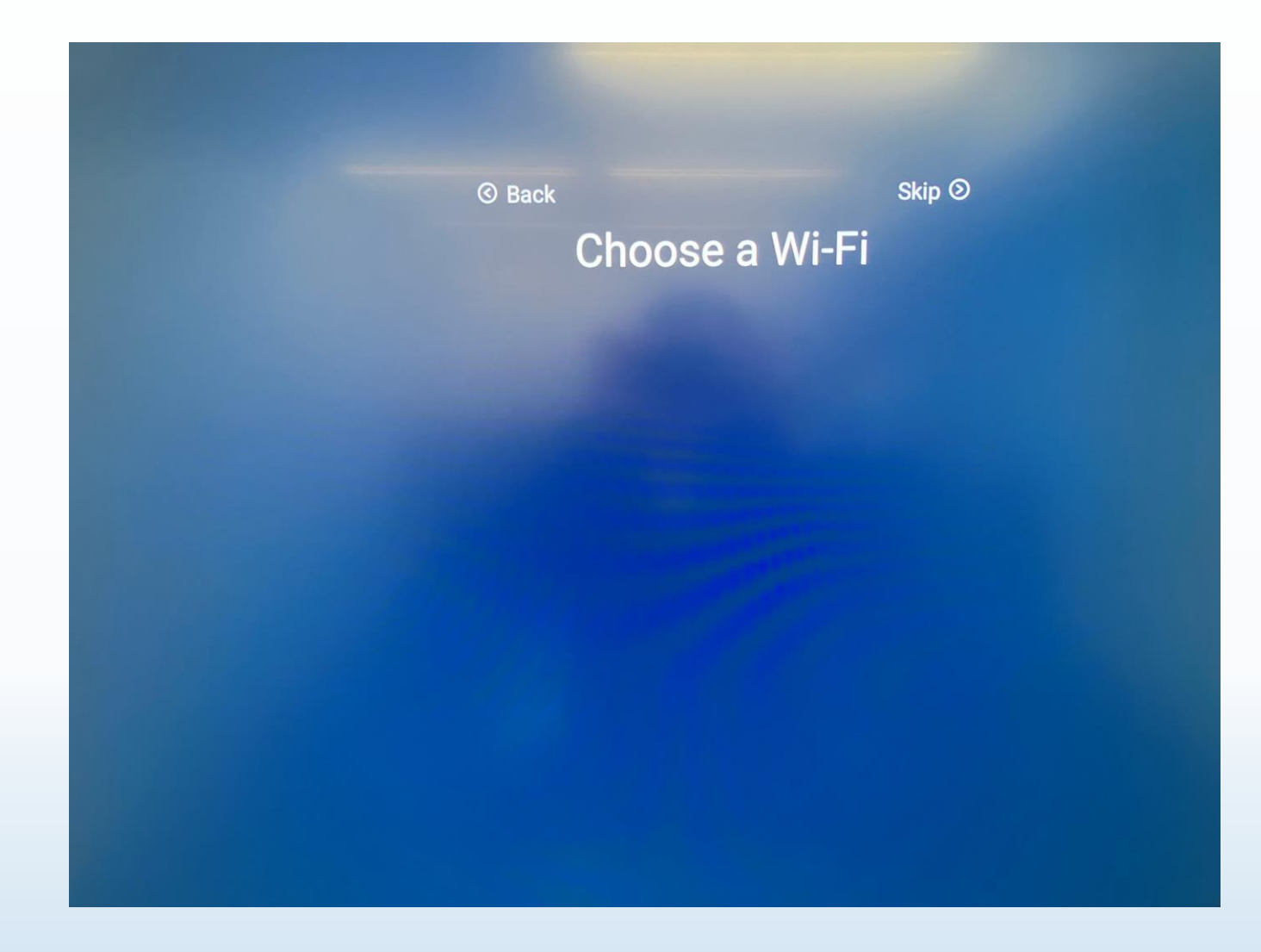

Choose a Wi-fi画面は「Skip」を クリックする。

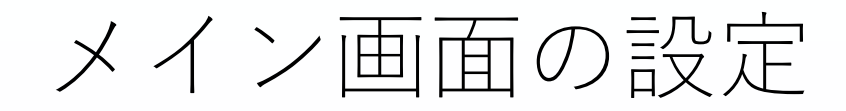

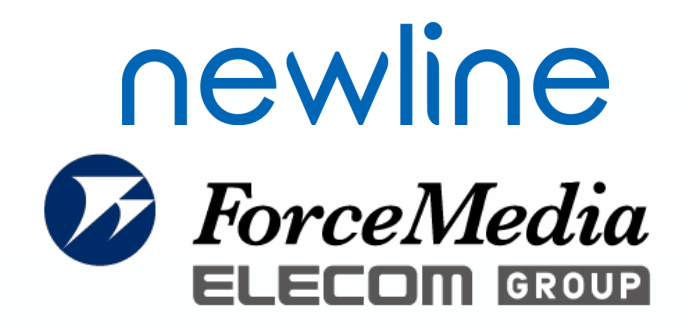

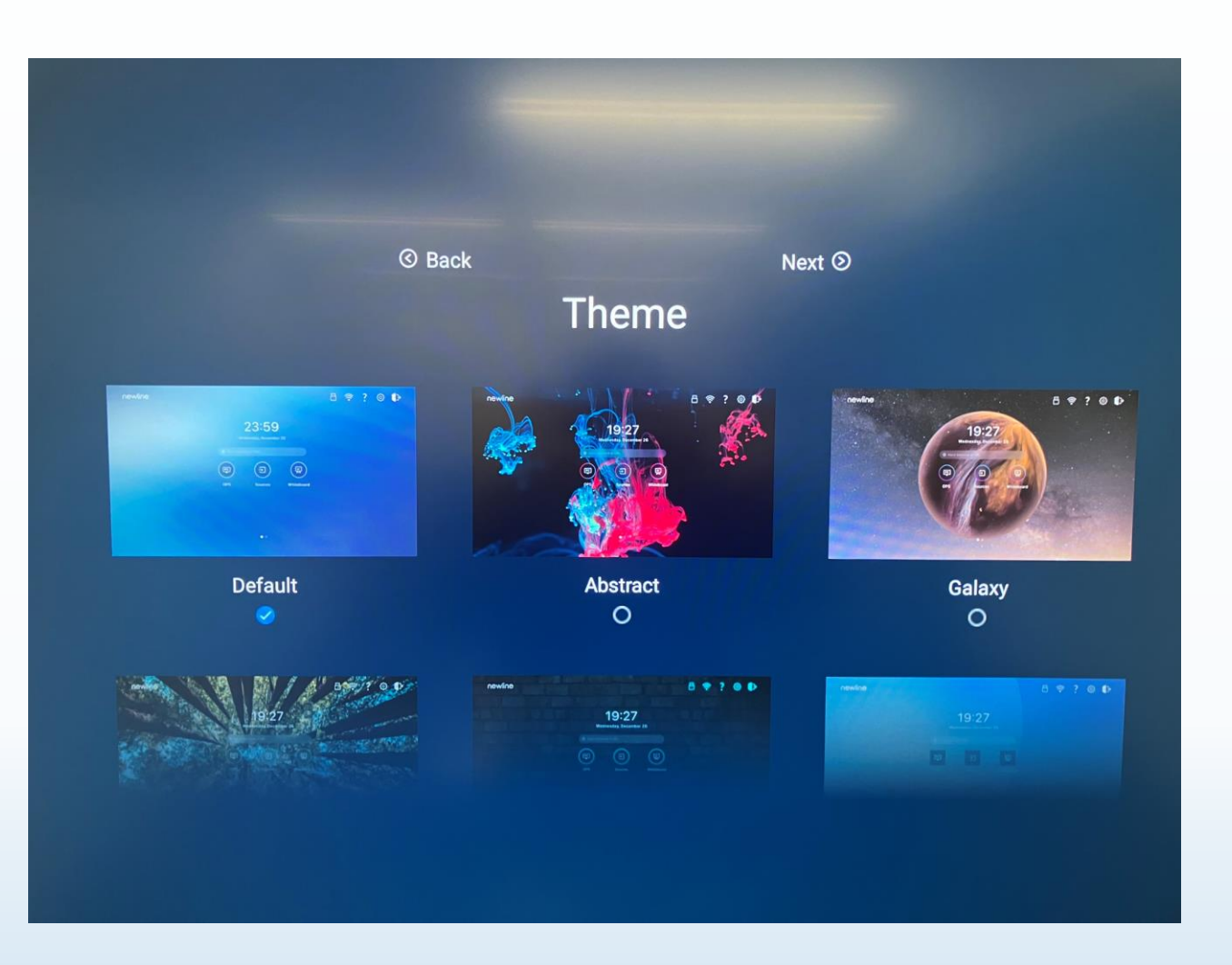

「Default」を選択し、 「Next」をクリックする。

## ログオンパスワードの設定

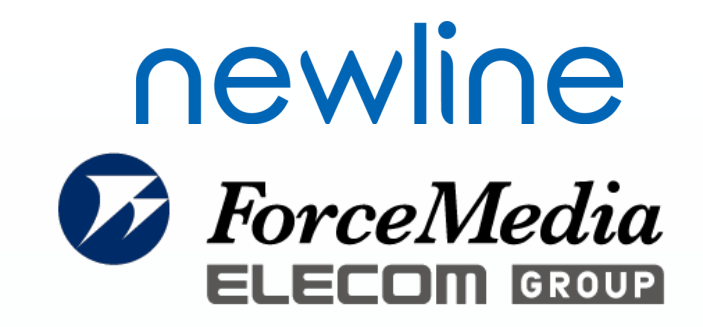

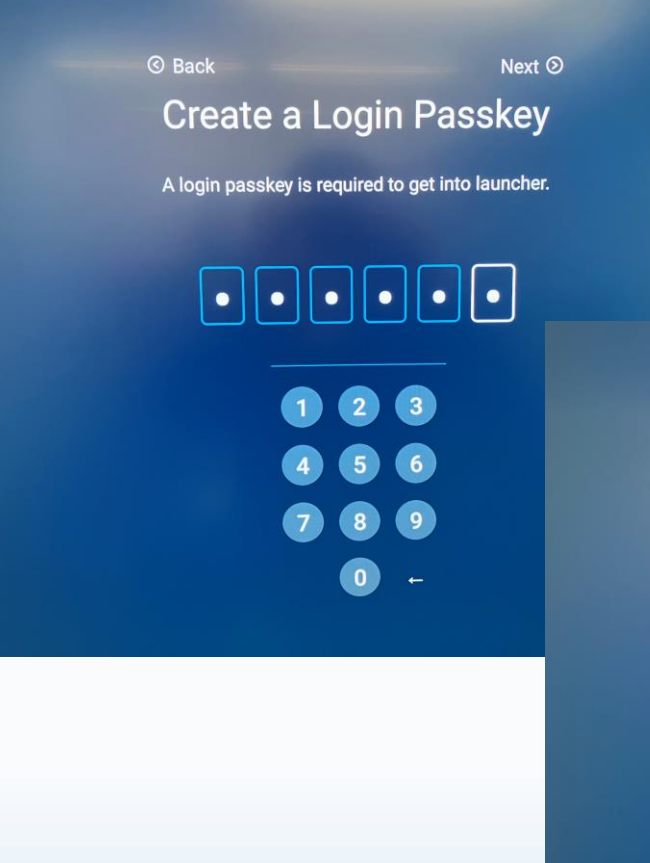

ログオンパスワードの設定画面が表示されるので、 「123456」をクリックし、「Next」をクリック。 確認用に再度パスワード入力が求められるので、 再度「123456」をクリックし、「Next」をクリックする。

© Back Next ⊙ Create a Login Passkey

Please enter your passkey again to make sure it is correct.

8

0

## 規約と条件の確認

### **Newline ForceMedia ELECOM GROUP**

#### © Back Terms and Conditions

ווונכווומנוטוומו סמוכ טו טטטעס.

#### 8.3 Severability; Amendment

If any provision of this Agreement is held to be illegal or unenforceable for any reason, then such provision shall be deemed to be restated so as to be enforceable to the maximum extent permissible under law; the remainder of this Agreement shall remain in full force and effect.

#### 8.4 Personal Data and Privacy Policy

The privacy policy of Newline (the "Privacy Policy") applies to all personal data transmitted by the Licensed Property or otherwise provided by You in connection with this Agreement. You hereby accept the Privacy Policy, including any modified versions of the Privacy Policy that Newline may provide to Licensee from time to time.

Accept

規約と条件の確認画面が表示されるので、 「Accept」をクリックする。

## ファームウェア情報

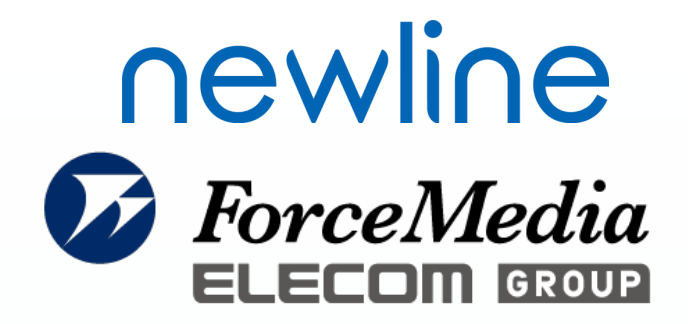

# Next ③ System Updates Your system is up to date - V1.1.28

ファームウェア情報が表示されるので、 「Next」をクリックする。

メイン画面

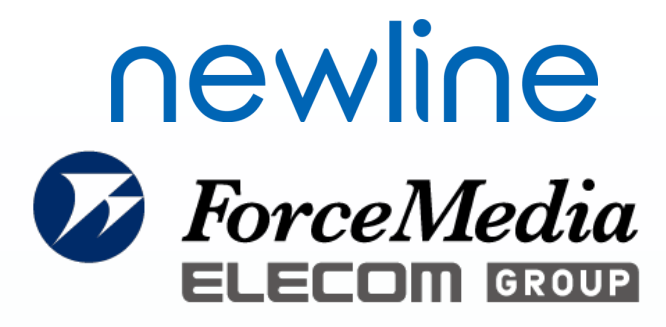

メイン画面が表示されるので、真ん中のアイコン をクリックし、初期パスワードである「123456」 を入力し、ログオンし、メイン画面を開く。

※写真はメイン画面変更しているため、 デフォルトの画面とは異なります。

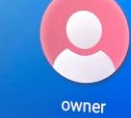

(1)

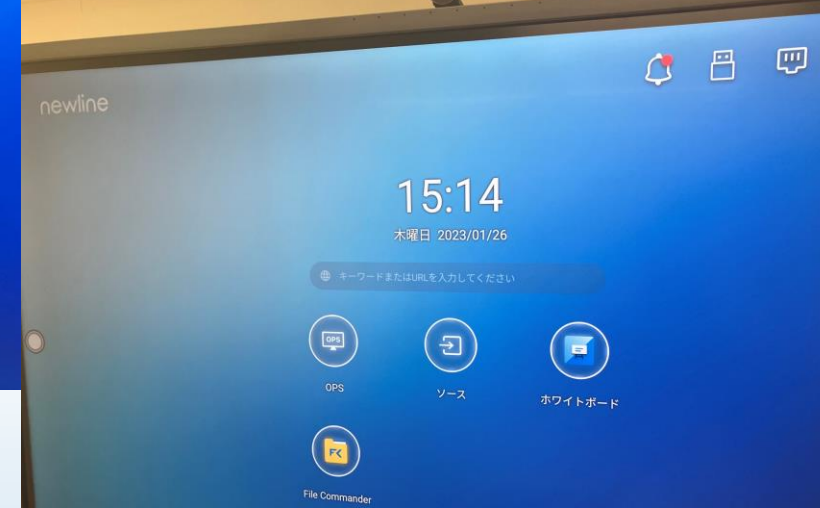

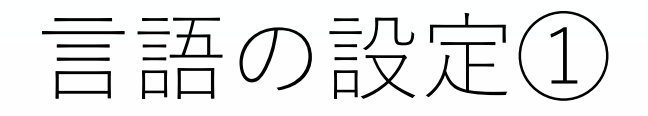

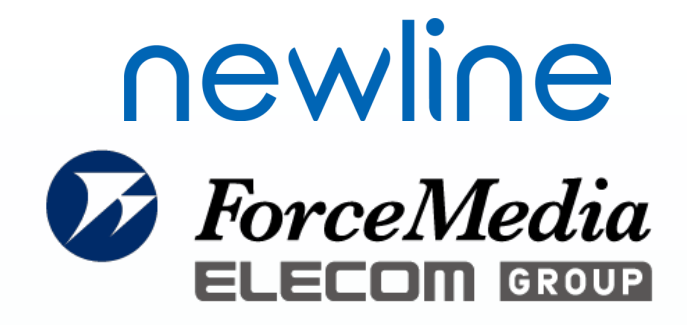

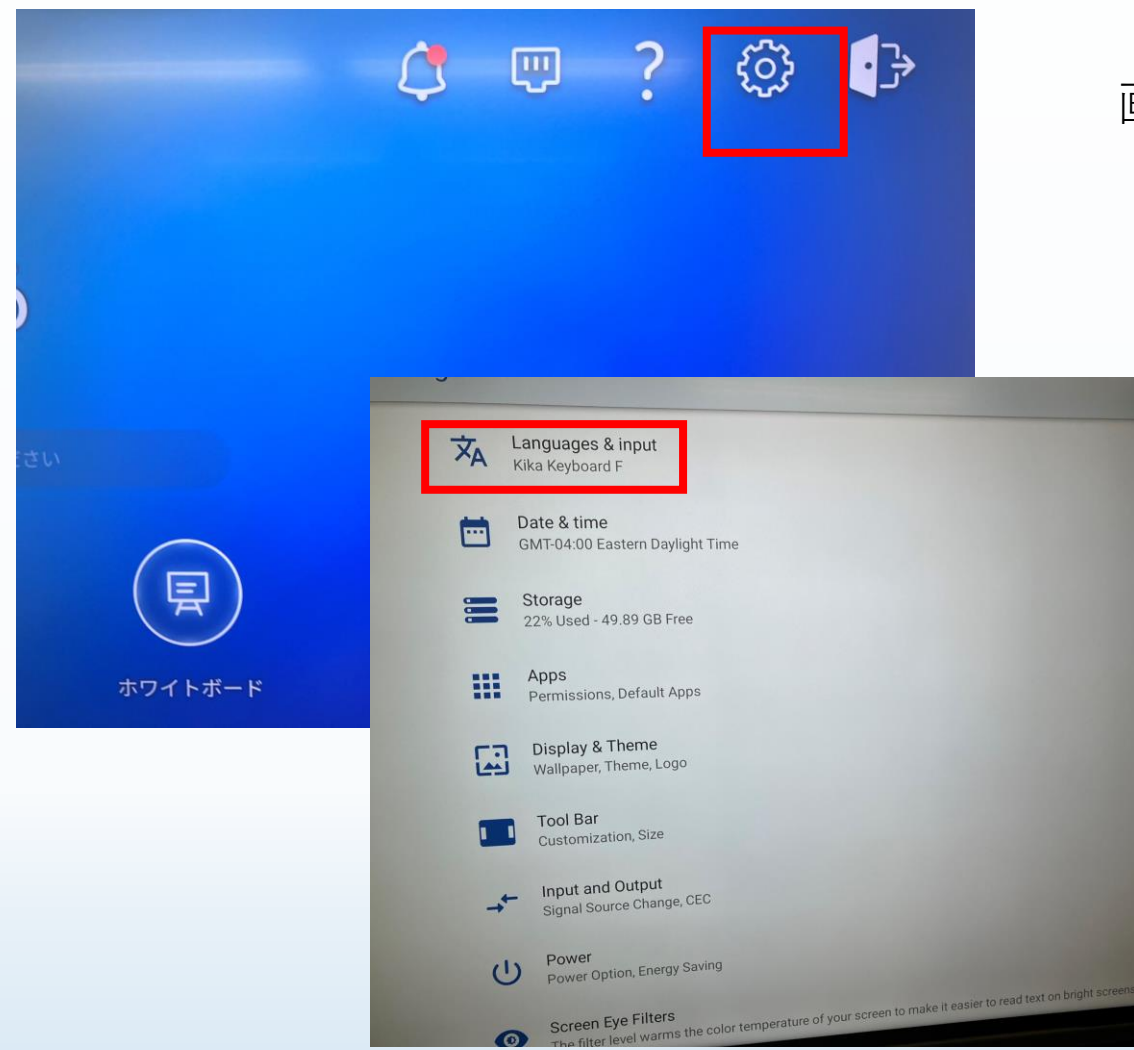

0

#### 画面右上の設定アイコンをクリックする。

Languages & Inputをクリックする。

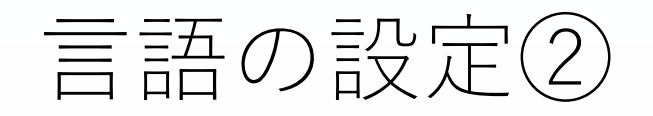

Languages &

玄

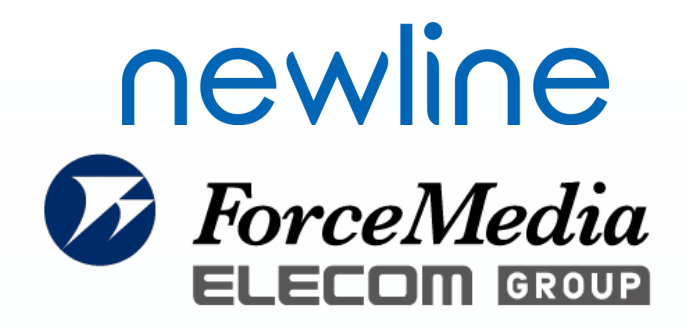

| 「Languages」をクリックす   |
|---------------------|
|                     |
|                     |
| Γ+Add               |
| ish (United States) |
| a language          |
|                     |

する。

#### a language」をクリックする。

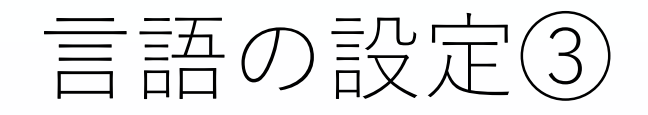

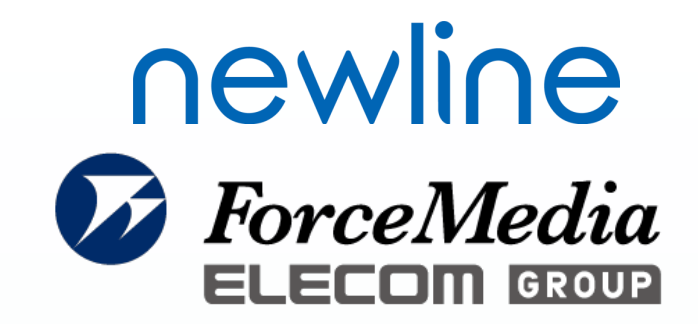

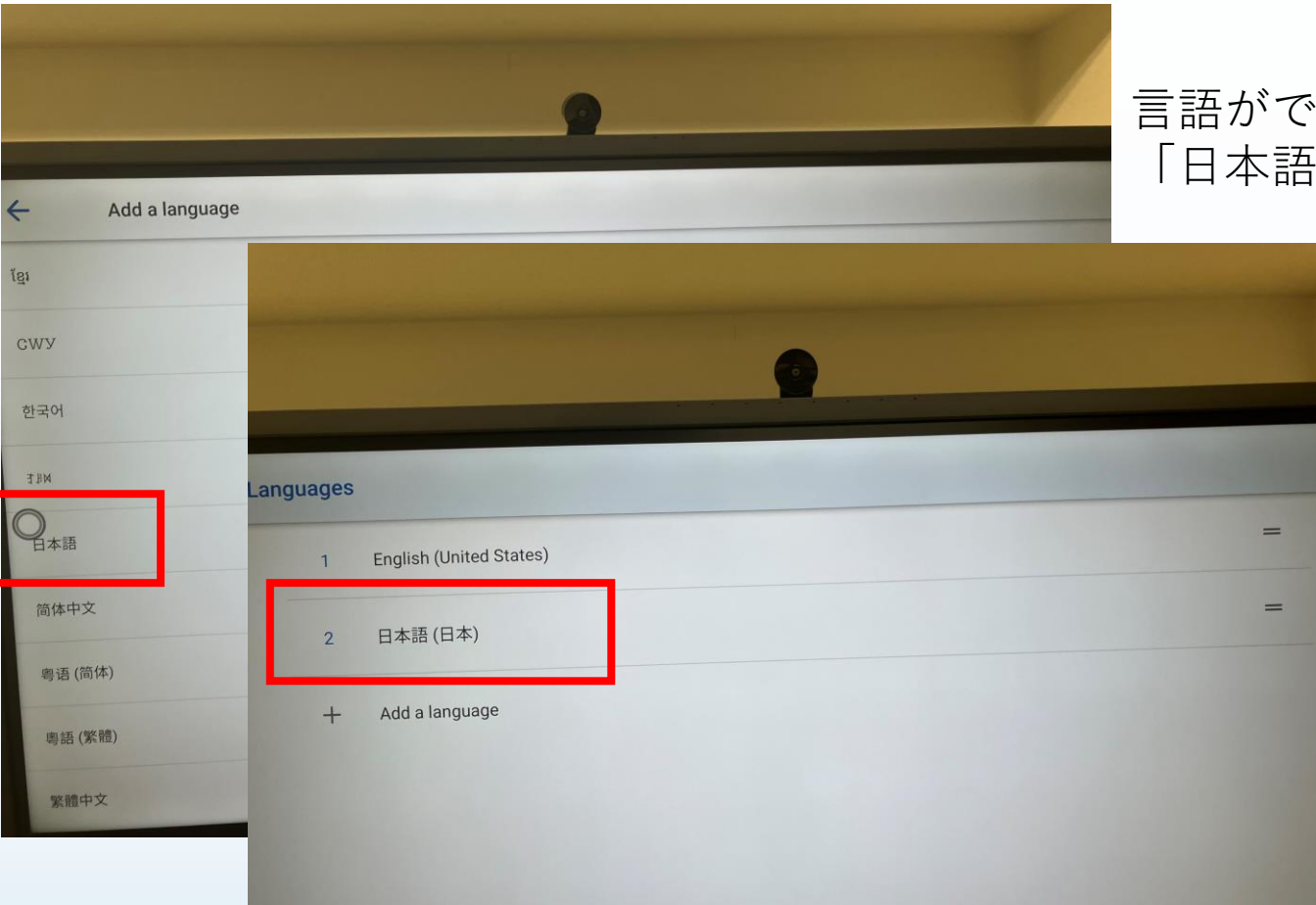

#### 言語がでてくるので、下のほうにスライドすると 「日本語」が出てくるので、日本語をクリックする。

日本語が追加される。

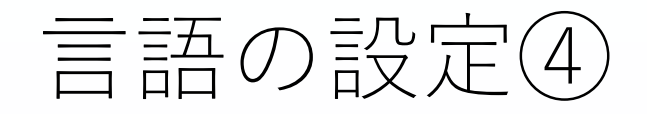

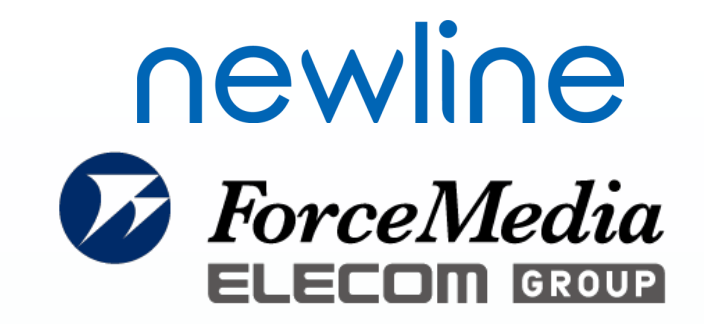

| 右のスライドバーにて、   | 日本語を上にスライドさせ、 |
|---------------|---------------|
| 1番上が日本語(日本)にな | ょるようにする。      |

|   | •                                   |   |
|---|-------------------------------------|---|
| 5 |                                     |   |
| z | 日本語 (日本)<br>English (United States) | = |
|   |                                     |   |

| angu | ages |                         |  |
|------|------|-------------------------|--|
|      | 1    | English (United States) |  |
|      | 2    | 日本語(日本)                 |  |
|      | +    | Add a language          |  |
|      |      |                         |  |
|      |      |                         |  |
|      |      |                         |  |
|      |      |                         |  |

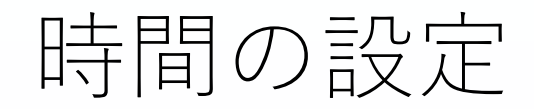

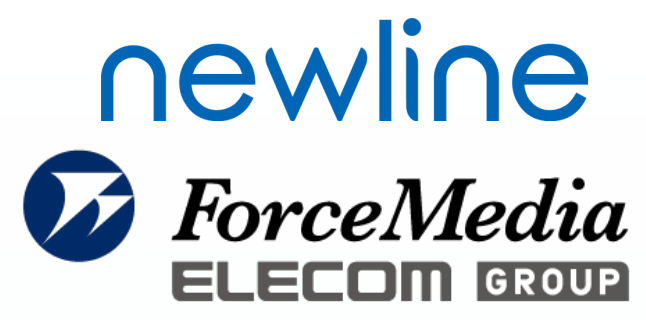

| 設 | 定                                       |     |                                    | 「日付と時刻」をクリックする           |
|---|-----------------------------------------|-----|------------------------------------|--------------------------|
|   | A ネットワーク<br>いた、データ化学者、エットスポット           |     |                                    |                          |
|   | LO 超校済みのデバイス<br>thatsett, WE            |     |                                    | 「タイムゾーン」を押していただき、        |
|   | 文A 消聴と入力<br>Has Sectored 1              |     |                                    | 「GMT+9:00 日本標準時」に変更し、時間の |
|   | 田村と時間<br>GMT+GROD (11)(第355)            |     |                                    | 設定を行う。                   |
|   | J BA<br>Scenier                         |     |                                    | 0                        |
|   | ストレージ<br>単元語の10x-22支援 x1.0x (M)         | ← = | 1付と時刻                              |                          |
|   | ###, 779                                |     | タイムゾーン<br>GMT+09:00日本律学時           |                          |
|   | (1) (1) (1) (1) (1) (1) (1) (1) (1) (1) |     | ネットリークの時期を使用する<br>日付<br>2022年12月1日 |                          |
|   |                                         |     | 時到<br>19:24                        |                          |
|   |                                         | 0   | 24時間表示<br>13:00                    |                          |
|   |                                         |     | 日付形式を選択<br>dd=mm                   |                          |